## redburger.org - logging in

To login to the website you will have to be provided with a username and password. You can get to the login page by clicking 'Login' on the home page (or any other page):

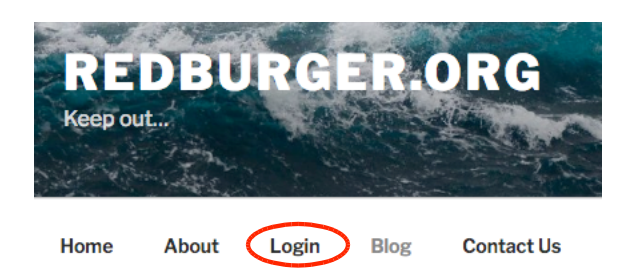

You will be taken to the standard Wordpress login page where you will enter your username and password. Click the 'Remember Me' box so you won't have to login each time you visit the site.

Once you've logged in you will have a toolbar at the top of the webpage. The presence of this toolbar will tell you whether or not you're logged in. This is a quick way of adding a new post, changing your user details, etc. You can also log out of the site.

| Username or Email Address                      |        |
|------------------------------------------------|--------|
| Password                                       |        |
| Remember Me                                    | Log In |
| Lost your password?<br>← Back to redburger.org |        |

## The member toolbar:

|   | A redburger.org | 🛡 0 🕂 New | Howdy, | George Barnes 🔝 |
|---|-----------------|-----------|--------|-----------------|
| 1 | 2               | 3 4       |        | 5               |

The toolbar actually has 5 different clickable items on it. Items 2 and 4 are all you should need:

- 1. Wordpress link. It'll redirect you to the wordpress website.
- 2. redburger.org with a little picture next to it. Click this to go between the site and the dashboard.
- 3. I think this is comments.
- 4. Click this to add a new post.
- 5. This is how you can get to your profile. You can also logout from here.